# Avaya Call Management System Supervisor 17 and 18

Voluntary Product Accessibility Template (VPAT)

#### <u>Overview</u>

The information contained within this Accessibility Review Document is the result of a third party performing a high-level audit. The audit tested the compliance of Version 16.1 of the Avaya Call Management System (CMS) Supervisor application against the applicable requirements of Section 508 of the Rehabilitation Act of 1973 as Amended 1998<sup>1</sup>. No changes were made in Versions 17 and 18 of Avaya CMS Supervisor that would alter the information reported in the Version 16.1 assessment. The scope of testing included a representative sample of Avaya CMS screens and features and task-driven testing techniques by blind and low-vision users with the leading assistive technologies. In addition, HTML generated reports were tested. The HTML reports provide better functional performance compared to the reports presented within the CMS application.

Avaya CMS Supervisor is not complaint with the Section 508 standards and cannot effectively be accessed by users who are blind and users with limited or no mobility. A variety of accessibility issues are found in Avaya CMS Supervisor. Across the entire application the dominant accessibility issues relate to ensuring (i) full keyboard access to lists, reports, and active elements such as color (report) settings and (ii) API level access to accessible information about interface objects. Implementation of the relevant accessibility APIs through a supporting technology platform will ensure that information about user interface objects is provided to assistive technology via an API such as Microsoft Active Accessibility ("MSAA").

Avaya CMS Supervisor Web was tested and found to support § 1194.22 with exceptions. The HTML reports provide better functional equivalence to the reports within the CMS application. However, core exceptions include a lack of textual alternatives for images and a lack of threshold indication within the HTML generated content. HTML generated reports do not provide real-time information of the data. The interface also does not provide the ability to skip repetitive navigation links.

<sup>&</sup>lt;sup>1</sup> § 1194.21 Software Applications and Operating Systems

<sup>§ 1194.22</sup> Web-based Intranet and Internet Information and Applications

<sup>§ 1194.31</sup> Functional Performance Criteria

<sup>§ 1194.41</sup> Information, Documentation, and Support

### **Compliance Summary**

| Criteria                                                                     | Supported                   |
|------------------------------------------------------------------------------|-----------------------------|
| Section 1194.21 Software Applications and Operating Systems                  | Does Not Support            |
| Section 1194.22 Web-based Intranet and Internet Information and Applications | Supports with<br>Exceptions |
| Section 1194.23 Telecommunications Products                                  | Not Applicable              |
| Section 1194.24 Video and Multi-media Products                               | Not Applicable              |
| Section 1194.25 Self-Contained, Closed Products                              | Not Applicable              |
| Section 1194.26 Desktop and Portable Computers                               | Not Applicable              |
| Section 1194.31 Functional Performance Criteria                              | Supports with<br>Exceptions |
| Section 1194.41 Information, Documentation, and Support                      | Supports                    |

## Support Levels

| Support Level                                                | Description                                                                                                    |
|--------------------------------------------------------------|----------------------------------------------------------------------------------------------------|
| Supports                                                     | Avaya CMS Supervisor fully meets the letter and intent of the Criteria.                                                                           |
| Supports with Exceptions/Minor<br>Exceptions                 | Avaya CMS Supervisor does not fully meet the letter<br>and intent of the Criteria, but provides some level of<br>access relative to the Criteria. |
| Supports through Equivalent<br>Facilitation                  | Avaya CMS Supervisor provides an alternate way to meet the intent of the Criteria.                                                                |
| Supports when combined with<br>Compatible AT                 | Avaya CMS Supervisor fully meets the letter and intent of the Criteria when used in combination with Compatible AT.                               |
| Does Not Support                                             | Avaya CMS Supervisor does not meet the letter or intent of the Criteria.                                                                          |
| Not Applicable                                               | The Criteria does not apply.                                                                                                    |
| Not Applicable - Fundamental<br>Alteration Exception Applies | A Fundamental Alteration of Avaya CMS Supervisor is required to meet the Criteria.                                                                |

## § 1194.21 Software Applications and Operating Systems

| Criteria                                                                                                    | Support Level                  | Remarks and Explanations                                                                                                    |
|----------------------------------------------------------------------------------------------------|--------------------------------|----------------------------------------------------------------------------------------------------|
| Criteria<br>(a) When software is designed to<br>run on a system that has a<br>keyboard, product functions shall<br>be executable from a keyboard<br>where the function itself or the<br>result of performing a function can<br>be discerned textually. | Support Level Does Not Support | Remarks and ExplanationsAvaya CMS Supervisor provides some<br>support for access to the application<br>from the keyboard. A level of "Does<br>Not Support" is given due to the nature<br>of the following exceptions:Auser<br>cannot<br>navigate<br>to or<br>manipulate<br>report objects in Design<br>view. Keyboard<br>focus cannot<br>be<br>placed into the cells of a report. When<br>focus is placed into the report (with the<br>mouse), a user cannot navigate<br>through the cells of a report from the<br>keyboard. The lack of keyboard access<br>to these reports is a one of the core<br>deficiencies in regards to accessibility<br>of the CMS application. There are<br>many functions such as setting<br> |
|                                                                                                    |                                | selected, but the user cannot access<br>individual cells from the keyboard. The<br>level cell, interrupt type cell and<br>embedded combo boxes can only be<br>activated with the mouse. Keyboard<br>focus cannot be removed from the<br>"Skill Levels list" via the Tab key,<br>"control+tab" key combination, or the<br>F6 key.                                                                                                    |
|                                                                                                    |                                | Report color patterns (Color Options<br>module) cannot be selected from the<br>keyboard after activating the "Change<br>Pattern" button. The user cannot<br>navigate through the list of pattern<br>selections. The individual color<br>scheme items (1 through 16) cannot be<br>selected from the keyboard. The only<br>way to select one of the colored bar<br>objects is with the mouse.                                                                                                    |

| Criteria                                                                                                    | Support Level    | Remarks and Explanations                                                                                                    |
|----------------------------------------------------------------------------------------------------|------------------|----------------------------------------------------------------------------------------------------|
|                                                                                                    |                  | The "Up" and "Down" buttons (Edit<br>Split/Skill Inputs module) can only<br>become enabled if an input item (or<br>row) is clicked upon with the mouse.<br>The Up and Down buttons will not<br>become active if an input item is<br>focused upon from the keyboard.<br>When navigating upwards through the<br>threshold list, the focus is automatically<br>shifted away from the list to another<br>object on the screen.<br>The Browse button on the Agent<br>Exception Administration module<br>cannot be tabbed to from the keyboard<br>and cannot be accessed via the<br>keyboard command "ctrl+b" which is<br>common throughout the CMS<br>application.                                                                                                    |
| (b) Applications shall not disrupt or<br>disable activated features of other<br>products that are identified as<br>accessibility features, where those<br>features are developed and<br>documented according to industry<br>standards. Applications also shall<br>not disrupt or disable activated<br>features of any operating system<br>that are identified as accessibility<br>features where the application<br>programming interface for those<br>accessibility features has been<br>documented by the manufacturer<br>of the operating system and is<br>available to the product developer. | Does Not Support | <ul> <li>Avaya CMS Supervisor provides<br/>limited support with Windows operating<br/>system color preferences. A level of<br/>"Does Not Support" is given due to the<br/>nature of the following exceptions:</li> <li>With the (Windows Operating System)<br/>"High Contrast #1" setting active, none<br/>of the Archive Status List content can<br/>be viewed. The foreground text<br/>remains black on a black background.</li> <li>The table headers in the Agent Reports<br/>do not display with the "High Contrast<br/>#1" setting of the user's operating<br/>system enabled.</li> <li>The description field background (Step<br/>2 of the Report Wizard) remains gray<br/>while the foreground text is yellow with<br/>the "High Contrast #1" operating<br/>system color setting active.</li> <li>The month and year (Browse Date-<br/>Calendar) do not appear with the<br/>operating system color setting "High<br/>Contrast #1".</li> <li>The switch names do not appear on<br/>the status bar with the operating<br/>system setting "High Contrast #1"</li> </ul> |

| Criteria                                                                                                    | Support Level               | Remarks and Explanations                                                                                                    |
|----------------------------------------------------------------------------------------------------|-----------------------------|----------------------------------------------------------------------------------------------------|
|                                                                                                    |                             | enabled.                                                                                                    |
| (c) A well-defined on-screen<br>indication of the current focus shall<br>be provided that moves among<br>interactive interface elements as<br>the input focus changes. The focus<br>shall be programmatically exposed<br>so that Assistive Technology can                                                  | Supports with<br>Exceptions | Avaya CMS Supervisor supports<br>programmatic focus tracking and visual<br>identification of the currently focused<br>element with exceptions. Exceptions<br>include the following:<br>Focus change events are not fired as a<br>user navigates through the cells of                                                                                    |
|                                                                                                    |                             | reports (Agent Reports, Skill Status<br>Reports) or the Archived Status List.<br>No programmatic focus events are<br>fired as the user navigates through the<br>"Edit Input (Splits/Skill)" list from the<br>keyboard.                                                                                                    |
|                                                                                                    |                             | There is no visual focus provided to<br>focusable objects like the switch and<br>connection icons on the Console<br>screen. Hidden objects, located below<br>the visible console window, can be<br>tabbed to from the keyboard, but a<br>visible focus is not presented.                                                                                |
| (d) Sufficient information about a<br>user interface element including<br>the identity, operation and state of<br>the element shall be available to<br>Assistive Technology. When an<br>image represents a program<br>element, the information conveyed<br>by the image must also be<br>available in text. | Does Not Support            | Avaya CMS Supervisor exposes<br>limited accessibility information for a<br>sub-set of user interface components<br>via the Microsoft Active Accessibility<br>API ("MSAA"). Some radio buttons,<br>check boxes, and push buttons expose<br>accessible names. A level of "Does<br>Not Support" is given due to the nature<br>of the following exceptions: |
|                                                                                                    |                             | There are multiple "active" check box<br>controls on the "Agent Exception<br>Administration" module. There is<br>currently no technical way in the Visual<br>Basic ("VB") 6 technology platform to<br>associate an individual "active" check<br>box with the corresponding exception<br>via MSAA.                                                       |
|                                                                                                    |                             | The state (tab label) and identity (role<br>of page tab) for the page tabs objects<br>are not exposed through MSAA<br>properties.                                                                                                    |
|                                                                                                    |                             | The status bar icons (connection status<br>and switches) on the Console screen<br>do not expose accessible names.                                                                                                    |
|                                                                                                    |                             | The checked and unchecked state of                                                                                                    |

| Criteria | Support Level | Remarks and Explanations                                                                                                    |
|----------|---------------|----------------------------------------------------------------------------------------------------|
|          |               | the multi-value check box (Edit<br>Split/Skill Inputs module) is not tracked<br>or exposed through MSAA or<br>alternative text within adjacent cells of<br>the data grid.                                                                                                    |
|          |               | Edit fields within the application cannot<br>be given accessible names via MSAA.<br>Therefore, developers have placed<br>most of the edit fields adjacent to the<br>corresponding form objects and have<br>utilized the colon ":" character to<br>ensure minimal performance since the<br>technology platform does not permit<br>accessible name properties. A level of<br>"Does Not Support" is given due to the<br>nature of the following exceptions: |
|          |               | Edit fields in the "Dictionary Agent<br>String Values" module are not coded<br>(embedded) with programmatic group<br>boxes.                                                                                                    |
|          |               | Within the Threshold Settings module,<br>a user does not have access to the<br>dynamic description field. The text is<br>exposed through the operating system,<br>but not presented in the tab order<br>through a read-only edit field.                                                                                                    |
|          |               | In the General Options module, the<br>note informing users about the "weekly<br>start days" is located at the end of the<br>form and is not provided in the tab<br>order via a read-only field.                                                                                                    |
|          |               | Radio buttons are not grouped properly<br>in the "Report Colors – Options"<br>module. The focus shifts from the<br>"Background" radio button group to<br>adjacent edit fields when the arrow<br>keys are used to navigate among radio<br>buttons in the group.                                                                                                    |
|          |               | Radio buttons are not grouped properly<br>in the "General Options" module. The<br>focus shifts from the "Window Menu<br>Sort Order" radio button group to<br>adjacent edit fields when the arrow<br>keys are used to navigate among radio<br>buttons in the group.                                                                                                    |
|          |               | There can be multiple instances of the                                                                                                    |

| Criteria                                                                                                    | Support Level               | Remarks and Explanations                                                                                                    |
|----------------------------------------------------------------------------------------------------|-----------------------------|----------------------------------------------------------------------------------------------------|
|                                                                                                    |                             | "Change Color" button in the<br>"Threshold Colors – Options" module.<br>It may be unclear whether the button<br>changes text color or the background<br>color when activated. When navigating<br>upwards through the threshold list, the<br>focus is automatically shifted away<br>from the list to another object on the<br>screen.                                                                                                    |
|                                                                                                    |                             | The read, write, and execute labels on<br>the "User Permissions Split/Skill<br>Access" module are positioned to the<br>left of the check boxes.                                                                                                    |
| (e) When bitmap images are used<br>to identify controls, status<br>indicators, or other programmatic<br>elements, the meaning assigned to<br>those images shall be consistent<br>throughout an application's<br>performance.              | Supports                    | All bitmap images used in Avaya CMS<br>Supervisor are utilized in a consistent<br>fashion throughout the application.                                                                                                    |
| (f) Textual information shall be<br>provided through operating system<br>functions for displaying text. The<br>minimum information that shall be<br>made available is text content, text<br>input caret location, and text<br>attributes. | Supports                    | The Avaya CMS Supervisor application<br>is written with VB 6. Some accessibility<br>information can be interpreted within<br>the application through the exposure of<br>accessibility properties through MSAA.<br>Static text, while not focusable from the<br>keyboard, is exposed through the<br>Windows operating system.                                                                                                    |
| (g) Applications shall not override<br>user selected contrast and color<br>selections and other individual<br>display attributes.                                                                                                    | Supports with<br>Exceptions | Avaya CMS Supervisor provides partial<br>support for system level contrast and<br>color settings within the application.<br>However, the following exceptions<br>apply as follows:<br>With the (Windows Operating System)<br>"High Contrast #1" setting active, none<br>of the Archive Status List content can<br>be viewed. The foreground text<br>remains black on a black background.<br>The table headers in the Agent Reports<br>do not display with the "High Contrast<br>#1" setting of the user's operating<br>system enabled.<br>The description field background (Step<br>2 of the Report Wizard) remains gray<br>while the foreground text is yellow with<br>the "High Contrast #1" operating |

| Criteria                                                                                                    | Support Level               | Remarks and Explanations                                                                                                    |
|----------------------------------------------------------------------------------------------------|-----------------------------|----------------------------------------------------------------------------------------------------|
|                                                                                                    |                             | system color setting active.                                                                                                    |
|                                                                                                    |                             | The month and year (Browse Date-<br>Calendar) do not appear with the<br>operating system color setting "High<br>Contrast #1".                                                                                                    |
|                                                                                                    |                             | The switch names do not appear on<br>the status bar with the operating<br>system setting "High Contrast #1"<br>enabled.                                                                                                    |
| (h) When animation is displayed,<br>the information shall be<br>displayable in at least one non-<br>animated presentation mode at the<br>option of the user.                                                                                                    | Supports                    | All animation provided in Avaya CMS<br>Supervisor provides a non-animated<br>alternative.                                                                                                    |
| (i) Color coding shall not be used<br>as the only means of conveying<br>information, indicating an action,<br>prompting a response, or<br>distinguishing a visual element.                                                                                          | Supports with<br>Exceptions | Avaya CMS Supervisor provides for<br>the selection of various threshold<br>settings and presentation of thresholds<br>through the use of color within multiple<br>styles of CMS Reports. There is no<br>way to create a custom report, table, or<br>query that includes a column indicating<br>the threshold through text.                                                                                                    |
| (j) When a product permits a user<br>to adjust color and contrast<br>settings, a variety of color<br>selections capable of producing a<br>range of contrast levels shall be<br>provided.                                                                            | Supports                    | <ul> <li>Avaya CMS Supervisor provides the ability for users to select a variety of color and contrast settings for threshold indication and color settings for charts and graphs.</li> <li>Avaya CMS Supervisor also allows users to set patterns to visual objects</li> </ul>                                                                                                    |
| (k) Software shall not use flashing                                                                                                    | Supports                    | in lieu of using color.                                                                                                    |
| or blinking text, objects, or other<br>elements having a flash or blink<br>frequency greater than 2 Hz and<br>lower than 55 Hz.                                                                                                    | Supports                    | blinking or flashing elements.                                                                                                    |
| (I) When electronic forms are<br>used, the form shall allow people<br>using Assistive Technology to<br>access the information, field<br>elements, and functionality<br>required for completion and<br>submission of the form, including<br>all directions and cues. | Does Not Support            | Avaya CMS Supervisor exposes<br>limited accessibility information for a<br>sub-set of user interface components<br>via the Microsoft Active Accessibility<br>API ("MSAA"). Some radio buttons,<br>check boxes and push buttons expose<br>accessible names.<br>Edit fields within the application cannot<br>be given accessible names via MSAA.<br>Therefore, developers have placed<br>most of the edit fields adjacent to the<br>corresponding form objects and have |

| Criteria | Support Level | Remarks and Explanations                                                                                                    |
|----------|---------------|----------------------------------------------------------------------------------------------------|
|          |               | utilized the colon ":" character to<br>ensure minimal performance since the<br>technology platform does not permit<br>accessible name properties. A level of<br>"Does Not Support" is given due to the<br>nature of the following exceptions:                                 |
|          |               | There are multiple "active" check box<br>controls on the "Agent Exception<br>Administration" module. There is<br>currently no technical way in the VB 6<br>technology platform to associate an<br>individual "active" check box with the<br>corresponding exception via MSAA. |
|          |               | Edit fields in the "Dictionary Agent<br>String Values" module are not coded<br>(embedded) with programmatic group<br>boxes.                                                                                                    |
|          |               | Within the Threshold Settings module,<br>a user does not have access to the<br>dynamic description field. The text is<br>exposed through the operating system,<br>but not presented in the tab order<br>through a read-only edit field.                                       |
|          |               | In the General Options module, the<br>note informing users about the "weekly<br>start days" is located at the end of the<br>form and is not provided in the tab<br>order via a read-only field.                                                                               |
|          |               | Radio buttons are not grouped properly<br>in the "Report Colors – Options"<br>module. The focus shifts from the<br>"Background" radio button group to<br>adjacent edit fields when the arrow<br>keys are used to navigate among radio<br>buttons in the group.                |
|          |               | Radio buttons are not grouped properly<br>in the "General Options" module. The<br>focus shifts from the "Window Menu<br>Sort Order" radio button group to<br>adjacent edit fields when the arrow<br>keys are used to navigate among radio<br>buttons in the group.            |
|          |               | There can be multiple instances of the<br>"Change Color" button in the<br>"Threshold Colors – Options" module.<br>It may be unclear whether the button                                                                                                    |

| Criteria | Support Level | Remarks and Explanations                                                                                                    |
|----------|---------------|----------------------------------------------------------------------------------------------------|
|          |               | changes text color or the background<br>color when activated. When navigating<br>upwards through the threshold list, the<br>focus is automatically shifted away<br>from the list to another object on the<br>screen. |
|          |               | The read, write, and execute labels on<br>the "User Permissions Split/Skill<br>Access" module are positioned to the<br>left of the check boxes.                                                                      |

## § 1194.22 Web-based Intranet and Internet Information and Applications

| Criteria                                                                                                    | Support Level               | Remarks and Explanations                                                                                                    |
|----------------------------------------------------------------------------------------------------|-----------------------------|----------------------------------------------------------------------------------------------------|
| (a) A text equivalent for every non-<br>text element shall be provided<br>(e.g., via "alt", "longdesc", or in<br>element content).                                       | Does Not Support            | Avaya CMS Supervisor provides<br>alternative text to charts and graphs.<br>However, the alternative text value is<br>simply "Chart" in most instances.                  |
| (b) Equivalent alternatives for any<br>multimedia presentation shall be<br>synchronized with the<br>presentation.                                                        | Not Applicable              | Avaya CMS Supervisor does not provide multimedia presentations within the web generated reports.                                                                        |
| (c) Web pages shall be designed<br>so that all information conveyed<br>with color is also available without<br>color, for example from context or<br>markup.             | Supports                    | Avaya CMS Supervisor charts and graphs<br>use color to convey information within the<br>web generated reports. The charts and<br>graphs are accompanied by HTML tables. |
| (d) Documents shall be organized<br>so they are readable without<br>requiring an associated style<br>sheet.                                                              | Supports with<br>Exceptions | Avaya CMS Supervisor requires style<br>sheets however these are not known to<br>interfere with assistive technologies.                                                  |
| (e) Redundant text links shall be<br>provided for each active region of<br>a server-side image map.                                                                      | Not Applicable              | Avaya CMS Supervisor does not utilize image maps.                                                                                                    |
| (f) Client-side image maps shall be<br>provided instead of server-side<br>image maps except where the<br>regions cannot be defined with an<br>available geometric shape. | Not Applicable              | Avaya CMS Supervisor does not utilize image maps.                                                                                                    |
| (g) Row and column headers shall be identified for data tables.                                                                                                    | Supports with<br>Exceptions | HTML reports generated from Avaya CMS<br>Supervisor display information in a tabular<br>format. Column headers are utilized with<br>the > element.                      |
|                                                                                                    |                             | Some row headings, however, are not defined with the scope attribute. These rows are often "Totals" rows that can be presented within Designer reports.                 |
|                                                                                                    |                             | Row headings in agent administration do not use > elements.                                                                                                    |
| (h) Markup shall be used to<br>associate data cells and header<br>cells for data tables that have two<br>or more logical levels of row or<br>column headers.             | Not Applicable              | In testing, no data tables were generated that presented more than one logical level of row and column headers.                                                         |
| (i) Frames shall be titled with text<br>that facilitates frame identification<br>and navigation                                                                          | Not Applicable              | Avaya CMS Supervisor does not utilize frames.                                                                                                    |
| (j) Pages shall be designed to                                                                                                    | Supports                    | Avaya CMS Supervisor does not display                                                                                                    |

| Criteria                                                                                                    | Support Level               | Remarks and Explanations                                                                                                    |
|----------------------------------------------------------------------------------------------------|-----------------------------|----------------------------------------------------------------------------------------------------|
| avoid causing the screen to flicker<br>with a frequency greater than 2 Hz<br>and lower than 55 Hz.                                                                                                    |                             | blinking or flickering page elements.                                                                                                    |
| (k) A text-only page, with<br>equivalent information or<br>functionality, shall be provided to<br>make a web site comply with the<br>provisions of this part, when<br>compliance cannot be<br>accomplished in any other way.<br>The content of the text-only page<br>shall be updated whenever the<br>primary page changes. | Supports with<br>Exceptions | Avaya CMS Supervisor does not utilize a<br>text-only alternative page to the application<br>as a whole. However, the HTML generated<br>reports can provide better functional<br>performance for keyboard users and users<br>of assistive technology.<br>The HTML generated reports do not<br>display color indicators based upon user<br>selected threshold settings. The lack of<br>this feature cannot be deemed an<br>equivalent alternative unless the threshold<br>indicators are only displayed for real-time<br>reporting within the application report<br>interface. |
| (I) When pages utilize scripting<br>languages to display content, or to<br>create interface elements, the<br>information provided by the script<br>shall be identified with functional<br>text that can be read by Assistive<br>Technology.                                                                                 | Supports with<br>Exceptions | Text generated by scripts can be read by<br>assistive technologies. Note, however, that<br>the text in some pop-ups will not be<br>accessible to some assistive technologies<br>unless the user is able to use a mouse to<br>select the pop-up. (Keyboard access of<br>these pop-ups is not supported.)                                                                                                    |
| (m) When a web page requires<br>that an applet, plug-in or other<br>application be present on the client<br>system to interpret page content,<br>the page must provide a link to a<br>plug-in or applet that complies with<br>§1194.21(a) through (I).                                                                      | Not Applicable              | Avaya CMS Supervisor does not require a plug-in or other application to be present.                                                                                                    |
| (n) When electronic forms are<br>designed to be completed on-line,<br>the form shall allow people using<br>Assistive Technology to access<br>the information, field elements,<br>and functionality required for<br>completion and submission of the<br>form, including all directions and<br>cues.                          | Supports with<br>Exceptions | Form controls can be accessed with<br>assistive technologies. In administration<br>pages, labels for some form fields may not<br>be identified by assistive technologies.                                                                                                    |
| (o) A method shall be provided<br>that permits users to skip repetitive<br>navigation links.                                                                                                    | Does Not Support            | Avaya CMS Supervisor does not provide<br>the ability to skip repetitive navigation<br>links                                                                                                    |
| (p) When a timed response is<br>required, the user shall be alerted<br>and given sufficient time to<br>indicate more time is required.                                                                                                    | Not Applicable              | Avaya CMS Supervisor does not require timed responses.                                                                                                    |

Note to 1194.22: The Board interprets paragraphs (a) through (k) of this section as consistent with the following priority 1 Checkpoints of the Web Content Accessibility Guidelines 1.0 (WCAG 1.0) (May 5 1999)

published by the Web Accessibility Initiative of the World Wide Web Consortium: Paragraph (a) - 1.1, (b) - 1.4, (c) - 2.1, (d) - 6.1, (e) - 1.2, (f) - 9.1, (g) - 5.1, (h) - 5.2, (i) - 12.1, (j) - 7.1, (k) - 11.4.

#### § 1194.31 Functional Performance Criteria

| Criteria                                                                                                    | Support Level    | Remarks and Explanations                                                                                                    |
|----------------------------------------------------------------------------------------------------|------------------|----------------------------------------------------------------------------------------------------|
| (a) At least one mode of<br>operation and information<br>retrieval that does not require<br>user vision shall be provided, or<br>support for Assistive Technology<br>used by people who are blind or<br>visually impaired shall be<br>provided. | Does Not Support | Avaya CMS Supervisor only provides<br>partial information about a sub-set of user<br>interface components via MSAA<br>Accessibility API. Static text, while not<br>focusable from the keyboard, is exposed<br>through the Windows operating system.                                                                                                    |
|                                                                                                    |                  | Avaya CMS Supervisor exposes limited<br>accessibility information for a sub-set of<br>user interface components via the Microsoft<br>Active Accessibility API ("MSAA"). Some<br>radio buttons, check boxes, and push<br>buttons expose accessible names.                                                                                                    |
|                                                                                                    |                  | Avaya CMS Supervisor provides for the<br>selection of various threshold settings and<br>presentation of thresholds through the use<br>of color within multiple styles of CMS<br>Reports. There is no way to create a<br>custom report, table, or query that includes<br>a column indicating the threshold through<br>text.                                                                                                    |
|                                                                                                    |                  | A user cannot navigate to or manipulate<br>report objects in Design view. Keyboard<br>focus cannot be placed into the cells of a<br>report. When focus is placed into the report<br>(with the mouse), a user cannot navigate<br>through the cells of a report from the<br>keyboard. The lack of keyboard access to<br>these reports is a one of the core<br>deficiencies in regards to accessibility of<br>the CMS application. There are many<br>functions such as setting thresholds that<br>can only be achieved with a right-click or<br>double-clicking of a mouse device. |
|                                                                                                    |                  | Toolbar buttons can be added to the<br>Supervisor Console, but some of the<br>buttons do not have duplicate menu items.<br>Toolbar buttons can only be removed via<br>mouse-click.                                                                                                    |
|                                                                                                    |                  | When tabbing to the "Change Agent Skills<br>– Skill Levels list", the row can be selected,<br>but the user cannot access individual cells<br>from the keyboard. The level cell and<br>embedded combo box can only be                                                                                                    |

| Criteria | Support Level | Remarks and Explanations                                                                                                    |
|----------|---------------|----------------------------------------------------------------------------------------------------|
|          |               | activated with the mouse. Keyboard focus<br>cannot be removed from the "Skill Levels<br>list" from the tab key, "control+tab" key<br>combination, or the F6 key.                                                                                                    |
|          |               | Report color patterns (Color Options<br>module) cannot be selected from the<br>keyboard after activating the "Change<br>Pattern" button. The user cannot navigate<br>through the list of pattern selections. The<br>individual color scheme items (1 through<br>16) cannot be selected from the keyboard.<br>The only way to select one of the colored<br>bar objects is with the mouse.                                                                                   |
|          |               | The "Up" and "Down" buttons (Edit<br>Split/Skill Inputs module) can only become<br>enabled if an input item (or row) is clicked<br>upon with the mouse. The Up and Down<br>buttons will not become active if an input<br>item is focused upon from the keyboard.                                                                                                    |
|          |               | When navigating upwards through the threshold list, the focus is automatically shifted away from the list to another object on the screen.                                                                                                    |
|          |               | The Browse button on the Agent Exception<br>Administration module cannot be tabbed to<br>from the keyboard and cannot be accessed<br>via the keyboard command "ctrl+b" which is<br>common throughout the CMS application.                                                                                                    |
|          |               | The state (label) and identity (role of page<br>tab) for the page tabs objects are not<br>announced when navigating among them<br>with the screen reader.                                                                                                    |
|          |               | The read, write, and execute labels on the<br>"User Permissions Split/Skill Access"<br>module are positioned to the left of the<br>check boxes. The current VB 6 platform<br>does not allow for the instantiation of MSAA<br>accessible name properties. Screen<br>readers will often guess at form labels and<br>expect check box and radio buttons to be<br>positioned to the left of the label. This may<br>result in a screen reader announcing an<br>incorrect label. |
|          |               | Focus change events are not fired as a<br>user navigates through the cells of reports<br>(Agent Reports, Skill Status Reports) or the                                                                                                    |

| Criteria                                                                                                    | Support Level               | Remarks and Explanations                                                                                                    |
|----------------------------------------------------------------------------------------------------|-----------------------------|----------------------------------------------------------------------------------------------------|
|                                                                                                    |                             | Archived Status List. No programmatic focus events are fired as the user navigates through the "Edit Input (Splits/Skill)" list from the keyboard.                                                                                                    |
|                                                                                                    |                             | There is no visual focus provided to<br>focusable objects like the switch and<br>connection icons on the Console screen.<br>Hidden objects, located below the visible<br>console window, can be tabbed to from the<br>keyboard, but a visible focus is not<br>presented.                                             |
|                                                                                                    |                             | Avaya CMS Supervisor provides alternative<br>text to HTML generated charts and graphs.<br>However, the alternative text value is<br>simply "Chart" in most instances. HTML<br>generated Agent Reports contain images<br>that indicate agent status. These images do<br>not contain alternative text.                 |
| (b) At least one mode of<br>operation and information<br>retrieval that does not require<br>visual acuity greater than 20/70<br>shall be provided in audio and<br>enlarged print output working<br>together or independently, or<br>support for Assistive Technology<br>used by people who are visually<br>impaired shall be provided. | Supports with<br>Exceptions | Avaya CMS Supervisor provides limited<br>operation for people who have low-vision<br>within the zoom and magnification buttons<br>on the toolbar that expand the object in the<br>document canvas area. (The toolbars<br>themselves have to be adjusted using an<br>Assistive Technology such as ZoomText).          |
|                                                                                                    |                             | Avaya CMS Supervisor provides the ability<br>for users to select a variety of color and<br>contrast settings for threshold indication<br>and color settings for charts and graphs.<br>Avaya CMS Supervisor also allows users to<br>set patterns to visual objects in lieu of using<br>color.                         |
|                                                                                                    |                             | Avaya CMS Supervisor provides for the selection of various threshold settings and presentation of thresholds through the use of color within multiple styles of CMS Reports. There is no way to create a custom report, table, or query that includes a column indicating the threshold through text.                |
|                                                                                                    |                             | Within the Console screen, hidden objects<br>can be tabbed to from the keyboard. The<br>hidden objects are located below the active<br>console window and when navigated to<br>may shift a magnified screen to what would<br>appear to the user to be another application<br>window or unrelated area of the screen. |

| Criteria                                                                                                    | Support Level | Remarks and Explanations                                                                                                    |
|----------------------------------------------------------------------------------------------------|---------------|----------------------------------------------------------------------------------------------------|
|                                                                                                    |               | The read, write, and execute labels on the<br>"User Permissions Split/Skill Access"<br>module are positioned to the left of the<br>check boxes. Screen magnification<br>software focuses upon the label. Users will<br>commonly expect checkbox and radio<br>button labels to be positioned to the right of<br>the controls. |
|                                                                                                    |               | With the (Windows Operating System)<br>"High Contrast #1" setting active, none of<br>the Archive Status List content can be<br>viewed. The foreground text remains black<br>on a black background.                                                                                                    |
|                                                                                                    |               | The table headers in the Agent Reports do<br>not display with the "High Contrast #1"<br>setting of the user's operating system<br>enabled.                                                                                                    |
|                                                                                                    |               | The description field background (Step 2 of<br>the Report Wizard) remains gray while the<br>foreground text is yellow with the "High<br>Contrast #1" operating system color setting<br>active.                                                                                                    |
|                                                                                                    |               | The month and year (Browse Date-<br>Calendar) do not appear with the operating<br>system color setting "High Contrast #1".                                                                                                    |
|                                                                                                    |               | The switch names do not appear on the status bar with the operating system setting "High Contrast #1" enabled.                                                                                                    |
|                                                                                                    |               | There is no visual focus provided to<br>focusable objects like the switch and<br>connection icons on the Console screen.<br>Hidden objects, located below the visible<br>console window, can be tabbed to from the<br>keyboard, but a visible focus is not<br>presented.                                                     |
| (c) At least one mode of<br>operation and information<br>retrieval that does not require<br>user hearing shall be provided, or<br>support for Assistive Technology<br>used by people who are deaf or<br>hard of hearing shall be provided | Supports      | The Avaya CMS Supervisor Console<br>invokes a chime (sound alert) when a<br>switch is active or disconnected. The<br>switches are displayed on the status bar of<br>the console and provide a graphical<br>indication of the state of the presented<br>switches.                                                             |
| (d) Where audio information is<br>important for the use of a<br>product, at least one mode of<br>operation and information                                                                                                    | Supports      | The Avaya CMS Supervisor Console<br>implements a chime (sound alert) when a<br>switch is active or disconnected. The<br>switches are displayed on the status bar of                                                                                                    |

| Criteria                                                                                                    | Support Level                                                                                                    | Remarks and Explanations                                                                                                    |
|----------------------------------------------------------------------------------------------------|----------------------------------------------------------------------------------------------------|----------------------------------------------------------------------------------------------------|
| retrieval shall be provided in an<br>enhanced auditory fashion, or<br>support for assistive hearing<br>devices shall be provided.                                                                                           |                                                                                                    | the console and provide a graphical indication of the state of the presented switches.                                                                                                    |
| (e) At least one mode of<br>operation and information<br>retrieval that does not require<br>user speech shall be provided, or<br>support for Assistive Technology<br>used by people with disabilities<br>shall be provided. | Supports                                                                                                    | Avaya CMS Supervisor does not require user speech for use.                                                                                                    |
| (f) At least one mode of operation<br>and information retrieval that<br>does not require fine motor<br>control or simultaneous actions<br>and that is operable with limited<br>reach and strength shall be<br>provided.     | st one mode of operation<br>mation retrieval that<br>require fine motor<br>r simultaneous actions<br>is operable with limited<br>d strength shall be | Avaya CMS Supervisor provides limited<br>modes of use for users without fine motor<br>control with exceptions. Content was tested<br>with Dragon NaturallySpeaking. Some<br>controls can be invoked with direct voice<br>access. Some controls rely on features<br>such as the mouse-grid features to select<br>and activate items that lack keyboard<br>access.                                                                                                    |
|                                                                                                    |                                                                                                    | A user cannot navigate to or manipulate<br>report objects in Design view. Keyboard<br>focus cannot be placed into the cells of a<br>report. When focus is placed into the report<br>(with the mouse), a user cannot navigate<br>through the cells of a report from the<br>keyboard. The lack of keyboard access to<br>these reports is a one of the core<br>deficiencies in regards to accessibility of<br>the CMS application. There are many<br>functions such as setting thresholds that<br>can only be achieved with a right-click or<br>double-clicking of a mouse device. |
|                                                                                                    |                                                                                                    | Toolbar buttons can be added to the<br>Supervisor Console, but some of the<br>buttons do not have duplicate menu items.<br>Toolbar buttons can only be removed via<br>mouse-click.                                                                                                    |
|                                                                                                    |                                                                                                    | When tabbing to the "Change Agent Skills<br>– Skill Levels list", the row can be selected,<br>but the user cannot access individual cells<br>from the keyboard. The level cell and<br>embedded combo box can only be<br>activated with the mouse. Keyboard focus<br>cannot be removed from the "Skill Levels<br>list" from the tab key, "control+tab" key<br>combination, or the F6 key.                                                                                                    |
|                                                                                                    |                                                                                                    | Report color patterns (Color Options                                                                                                    |

| Criteria | Support Level | Remarks and Explanations                                                                                                    |
|----------|---------------|----------------------------------------------------------------------------------------------------|
|          |               | module) cannot be selected from the<br>keyboard after activating the "Change<br>Pattern" button. The user cannot navigate<br>through the list of pattern selections. The<br>individual color scheme items (1 through<br>16) cannot be selected from the keyboard.<br>The only way to select one of the colored<br>bar objects is with the mouse. |
|          |               | The "Up" and "Down" buttons (Edit<br>Split/Skill Inputs module) can only become<br>enabled if an input item (or row) is clicked<br>upon with the mouse. The Up and Down<br>buttons will not become active if an input<br>item is focused upon from the keyboard.                                                                                 |
|          |               | When navigating upwards through the threshold list, the focus is automatically shifted away from the list to another object on the screen.                                                                                                    |
|          |               | The Browse button on the Agent Exception<br>Administration module cannot be tabbed to<br>from the keyboard and cannot be accessed<br>via the keyboard command "ctrl+b" which is<br>common throughout the CMS application.                                                                                                    |
|          |               | There is no visual focus provided to<br>focusable objects like the switch and<br>connection icons on the Console screen.<br>Hidden objects, located below the visible<br>console window, can be tabbed to from the<br>keyboard, but a visible focus is not<br>presented.                                                                         |

#### § 1194.41 Information, Documentation, and Support

| Criteria                                                                                                    | Support Level | Remarks and Explanations                                                                                                    |
|----------------------------------------------------------------------------------------------------|---------------|----------------------------------------------------------------------------------------------------|
| (a) Product support documentation<br>provided to end-users shall be<br>made available in alternate<br>formats upon request, at no<br>additional charge                                                       | Supports      | Will provide upon request.                                                                                                    |
| (b) End-users shall have access to<br>a description of the accessibility<br>and compatibility features of<br>products in alternate formats or<br>alternate methods upon request, at<br>no additional charge. | Supports      | Will provide upon request.                                                                                                    |
| (c) Support services for products<br>shall accommodate the<br>communication needs of end-<br>users with disabilities.                                                                                        | Supports      | Avaya's point-of-contact for accessibility-<br>related issues:<br>Dr. Paul R. Michaelis<br>Voice: 303-538-4101<br>TTY: 303-538-3740<br>prmichaelis@avaya.com |

#### © 2015 Avaya Inc.

All rights reserved. Except as specifically stated, none of the material may be copied, reproduced, distributed, republished, downloaded, displayed, posted, or transmitted in any form without authorized, prior written permission from Avaya Inc. Permission is granted for you to make a single copy of Avaya Inc. "Section 508" documents, solely for informational and non-commercial use within your organization, provided that you keep intact all copyright and other proprietary notices. No other use of the information provided is authorized.

This market information is provided, pursuant to FAR Part 39.2, to be used by Requiring Officers. It is not intended to represent a certification for compliance. Any statement of compliance or conformance indicated on this document is an indication that the product shall be capable, at the time of its delivery, when used in accordance with Avaya's associated documents, and other written information provided to the government, of providing comparable access to individuals with disabilities consistent with the designated provision of the Standards, provided that any assistive technologies used with the product properly interoperates with it and other assistive technologies.

Updated September 2, 2015